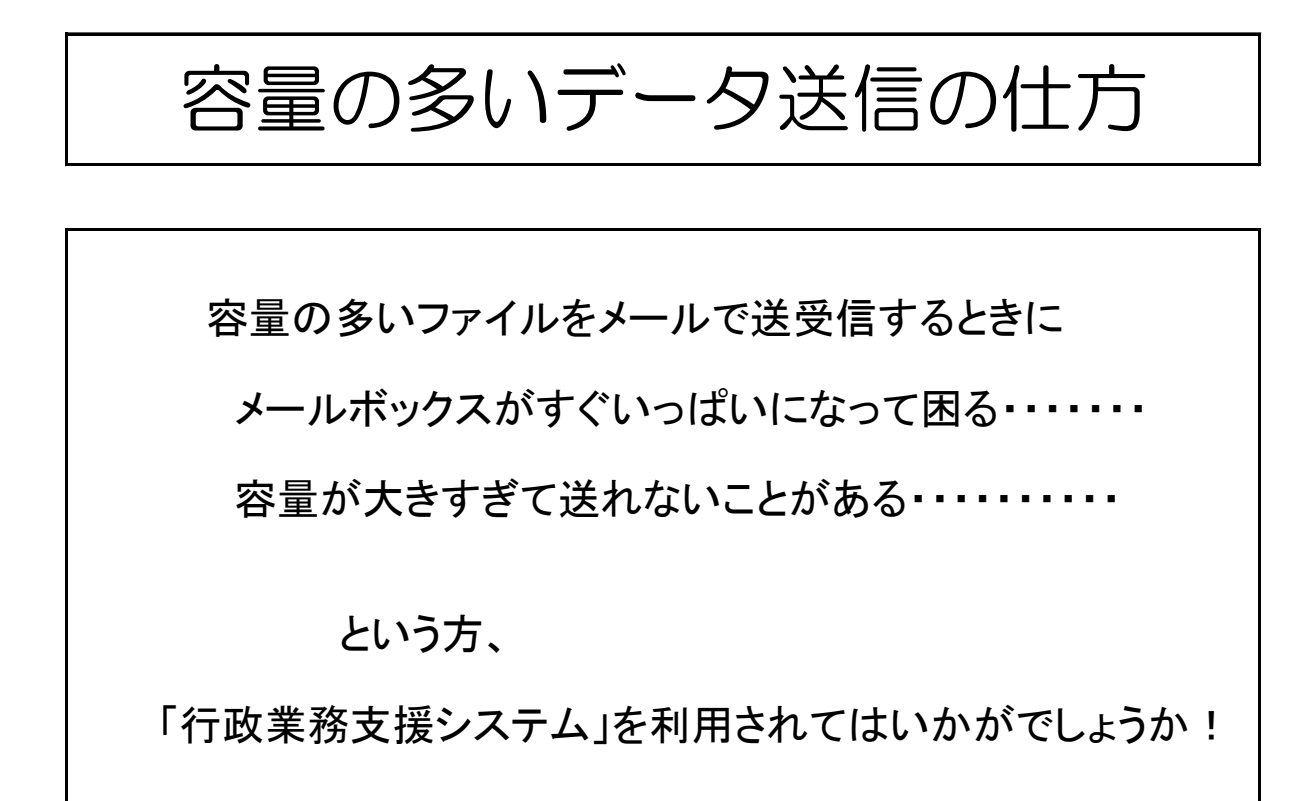

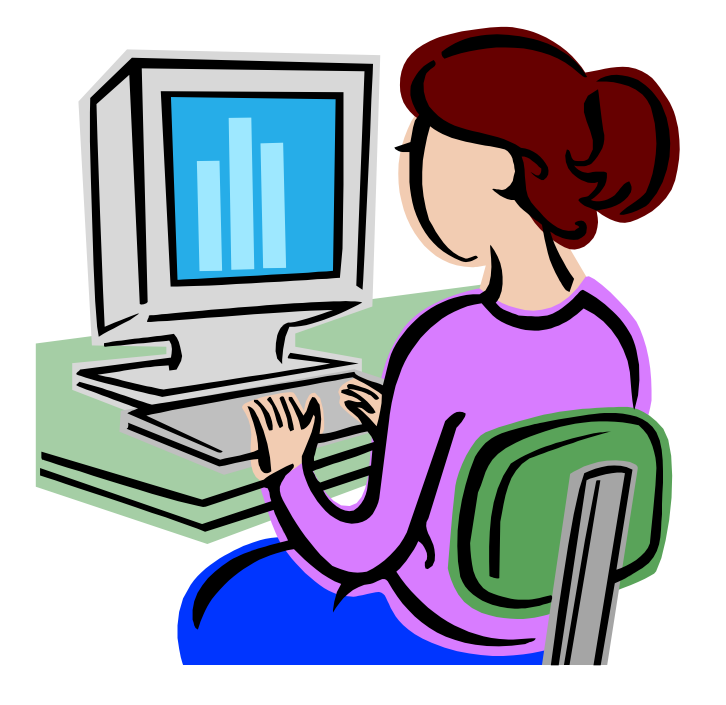

| INSUITE Enterpris                                                    | e - Internet Explorer | -                                   |                        |                                       |                                    |                             |                     |
|----------------------------------------------------------------------|-----------------------|-------------------------------------|------------------------|---------------------------------------|------------------------------------|-----------------------------|---------------------|
| Presparts.                                                           |                       |                                     |                        |                                       | ▶各種設定 ▶オーナ                         | - 権限 🥄 🕈 ガイド 🔪 色ログ          | <b>F</b> 9F         |
| INSUITE.                                                             | 🗅 夏新 💽 🖉 スケジュール       | 🧷 施設予約                              | ⊠電子メール                 | 📴 共有アドレス帳                             | 🗐 ライブラリ                            | Q、統合検索                      |                     |
| Ľ                                                                    | 「全庁ボータル」「個人ボータル       | ●● (通常モード 編集モード)                    |                        |                                       |                                    | [ユーザ:                       | 高等学校]]              |
|                                                                      | 各種情報システムメニュー          |                                     | Ø S 🖲 🔺 🗉              | お知らせ                                  |                                    |                             | 2 Q I 🛦 🗉           |
| 2017 December                                                        | 文書管理システム              | 庶務事務システ                             | L                      | <u>タイトル</u>                           |                                    | <u>最終更新日時</u> ,             | ^                   |
| 月火水末金圭昌                                                              | 徐片纵会連起さ.フニリ           | <b>松合时改合社</b> 2.72                  | - 7                    | 一 一 一 一 一 、 、 、 、 、 、 、 、 、 、 、 、 、 、 | <u> </u>                           | <del>年1</del> 2017年12月21日   | 16時32分              |
| 11 12 13 14 15 16 17<br>18 19 20 21 22 23 24<br>25 26 27 28 29 30 31 | 南王総合情報システム            | 総合財務会計シス                            |                        | ◎「猫にとっても優し<br>か〕〕                     | い島」が気になりませ、                        | <u>ん</u> 2017年12月21日        | 15時14分              |
| *@0550                                                               | パソコン・システムQ&A          |                                     |                        | ☆ <u>2017年分は12</u> 五木村産品に舌鼓           | <u>//31まで★ふるさと納税</u><br><u>♪</u> ① | で 2017年12月21日               | 15時06分              |
| 前回の日9月9<br>2017年12月20日<br>09時09分30秒                                  | パスワード変更               |                                     |                        | <b>◎</b> 【共済組合】病児<br>方、利用料を助成し        | ・病後児保育を利用され<br>. <u>ま</u> 1        | <u>れた</u> 2017年12月21日       | 13時51分              |
| パスワード期限<br>2018年03月30日<br>00時00分                                     |                       | -                                   |                        | ■ 天草方面・県南ナ きょみさと」トリブル                 | <u>ち面に行く方必見★うと</u>                 | 💆 2017年12月21日               | 13時47分              |
|                                                                      |                       |                                     |                        | 受大テニス★県庁<br>会参加者募集!!                  | <del>クラブチーム対抗テニス</del><br>①        | 达 2017年12月21日               | 12時03分              |
|                                                                      |                       |                                     |                        | ◎「都市鉱山からつ<br>ジェクト」                    | べる!みんなのメダルこ                        | <mark>プロ</mark> 2017年12月21日 | 11時37分              |
|                                                                      |                       |                                     |                        | ₩₩【共済組合】必見!                           | !貸付金利率が1.26%                       | il                          | 440+40/\            |
|                                                                      | 各種情報関係リンク             |                                     |                        |                                       |                                    |                             | 2314 -              |
|                                                                      | <b>巡殺車殺士</b>          |                                     | 業務支援システム               | T資産管理システム                             | ● 「「「」」                            | 等いステム                       |                     |
|                                                                      | 電子入札シ                 | <u>ステム</u> 土木                       | 部イントラネット               | 会計事務ナビ                                | 健康福祉情報提                            | 共システム                       |                     |
|                                                                      | 公報用原稿                 | <u>受付フォルタ</u> <u>道路</u><br>財産管理システム | <u>官理事務の手引き(占用編)</u> ) | <u> 農業技術情報システム</u>                    | <u>県議会議員出退</u>                     | 表示                          |                     |
|                                                                      |                       |                                     |                        |                                       |                                    |                             |                     |
|                                                                      |                       |                                     |                        |                                       |                                    |                             |                     |
| 🚳 🙆                                                                  | 🚞 🍢 🔀                 |                                     |                        |                                       | <mark></mark> Ⅰ般 ≥                 | 5 🐼 🤗 🕐 сарь 🗗 🔺 📑          | 16:33<br>2017/12/21 |

1 個人ページの下部にある「行政業務支援システム」をクリック。

## 2「ファイル送受信・無害化」をクリック

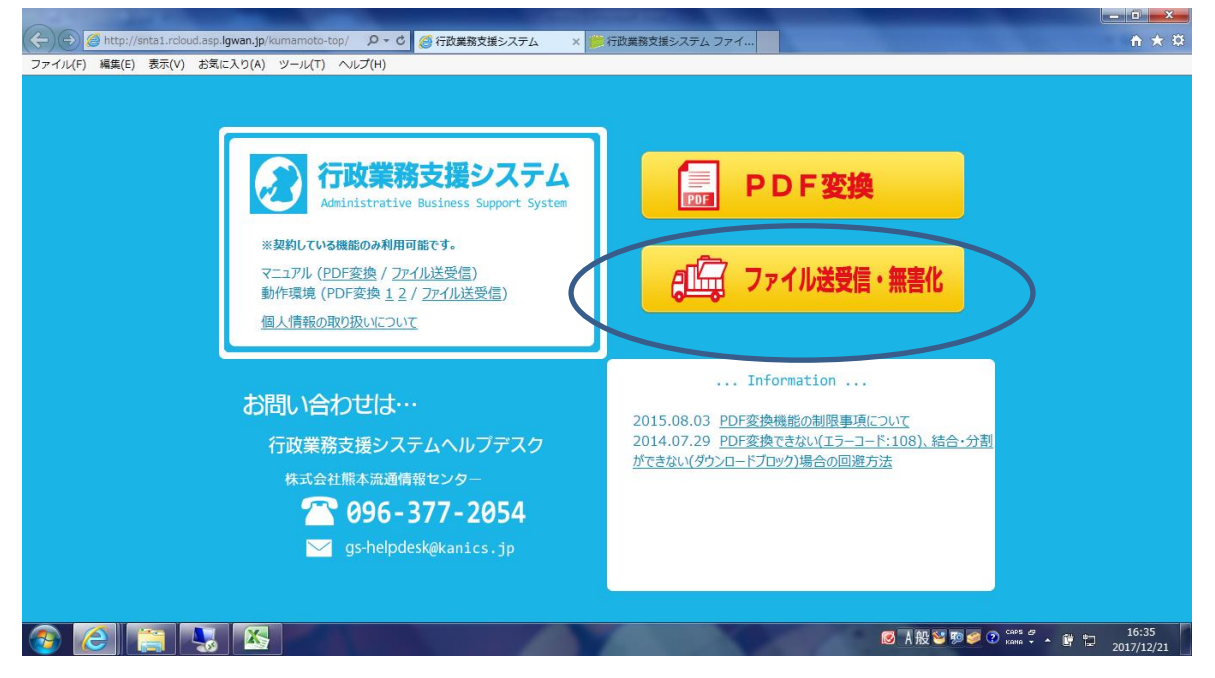

3「新規ユーザー登録」をクリックして、開いた画面で登録を行う。

| 000                                                           |                                                                                                    | - 0 - X             |
|---------------------------------------------------------------|----------------------------------------------------------------------------------------------------|---------------------|
| ( >) (>) //snta1.rcloud.asp.lgwan.jp                          | a/lg_kumamoto/logir Ω ▼ C                                                                                                    | ↑ ★ ☆               |
| ファイル(F) 編集(E) 表示(V) お気に入り(A)                                  | ) ツール(T) ヘルプ(H)                                                                                                    |                     |
| 行政業務支援シス                                                      | ステム ファイル送受信                                                                                                    | ^                   |
| ログイン                                                          | 新規ユーザー登録(自治(神機員)   スワードを忘れた(再該定)                                                                                                    |                     |
| ロダイン                                                          | 1000000000000000000000000000000000000                                                                                                    |                     |
| メールアドレス                                                       | 当システムは利用登録を行なわれている自治体の離員が、自治体職員により許可された方のみ<br>ご利用順力ます。                                                                                                    |                     |
|                                                               | こ利用に効だっては、自治体ことの利用申請と値別のユーザー登録が必要です。                                                                                                    |                     |
|                                                               | ※ユーザー登録画面にて自治体発行のメールアドレスを入力しても登録ができない場合は、<br>その自治的からの利用明晶が行われていないか。とは2月利用が期間されています。<br>各自治体のシステム管理部署まで利問い合わせください。                                                           |                     |
| □ メールアドレスを記憶する<br>※共用端末をご利用の場合はチェックしないでくだ<br>さい。<br>ログイン リセット | ありの分せ:<br>ファイルを送信した際に受信者御に届く案内メールについて、<br>フィではま田人メールアドレス(From)が送信者権のログインIDと<br>なっていました、一部プロレイがごを覚まれメールがスレム動いなれ<br>届かない機能を回避すらたの、受信者れメールの楽出人メールアドレスを<br>シンデムのタールアドレスで変更しました。 |                     |
| 使い方·各種規約                                                      | この変更に伴い、宛先間違い噂のエラーメールが送信書儀に追わなくなり<br>ますので、送信の欄には認先をお間違えてならないようご注意くたさい。                                                                                                    |                     |
| ・システム概要/使い方                                                   | また委出人アドレスが変更されることことは、受信者権が受信案内ソールに<br>直接返信されても近信者権が司は基がなくなりますので、あわせてご主意ください。                                                                                                |                     |
| ・システム運用規約<br>・システム利用規約<br>・個人情報の取り扱いについて                      |                                                                                                    |                     |
|                                                               | Copyright(c) 2017 Kumamoto Distribution Information Service Center Co., Ltd. Ver. 1.0.6 [LGWAN]                                                                             |                     |
|                                                               |                                                                                                    |                     |
|                                                               |                                                                                                    |                     |
|                                                               |                                                                                                    | $\sim$              |
| 🚳 🙆 🚞 😼 🖄                                                     | S A 般 🖏 🧶 🕐 😳 🗤 🖓 😭                                                                                                    | 16:37<br>2017/12/21 |

## 4 登録が済んだら、先ほどの画面からログインする。

| http://snta1.rcloud.asp.lgwa                     | n.jp/lg_kumamoto/logir D ~ C 合行政業務支援システム                                                                       | ● 行政業務支援システム フ ×                          | n :                                                                                                    | * \$2 |
|--------------------------------------------------|----------------------------------------------------------------------------------------------------|-------------------------------------------|----------------------------------------------------------------------------------------------------|-------|
| ファイル(F) 編集(E) 表示(V) お気に人!                        | )(A) ツール(T) ヘルプ(H)                                                                                             |                                           |                                                                                                    | -     |
|                                                  |                                                                                                    |                                           |                                                                                                    | ^     |
| 行政業務支援シ                                          | /ステム ファイル送受信                                                                                                   |                                           |                                                                                                    |       |
|                                                  |                                                                                                    |                                           |                                                                                                    |       |
| ログイン                                             | - 新規ユーザー登録(自治体職員)   バスワードを忘れた(再設定                                                                              | )                                         |                                                                                                    |       |
| ロジイン                                             | 「行政業務支援システムファイル送受信」は、株式会社 熊本流遺情                                                                                | 報センターが提供する                                |                                                                                                    |       |
| メールアドレス                                          | 当システムは我明智線を行なわれている自治体の職員が、自治体電                                                                                 | 観日により許可された方のみ<br>キャッティーナ                  |                                                                                                    |       |
| 1/70-8                                           | 」 こ利用にのたっては、自治14ことの利用申請と個別のユーサー登録                                                                              | 小心要です。<br><sup>NAG_NT</sup> ITEF71 (根本)+  |                                                                                                    |       |
|                                                  | オニリー登録画面にし目言ゆ発行のメールパトレスを入りしても3<br>の自治体からの利用申請が行われていないか、または利用が制<br>会自治体からステム管理部署までお問い合わせくだれ、                    | 置続かできない場合は、<br>限されています。                   |                                                                                                    |       |
| □ メールアドレスを記憶する                                   |                                                                                                    |                                           |                                                                                                    |       |
| ※共用端末をご利用の場合はチェックしないでくた                          | きまた。<br>すいを送信した際に受信者様に届く案内メールについて、<br>サイルを送信した際に受信者様に届く案内メールについて、                                              |                                           |                                                                                                    |       |
| Mars Ultrack                                     | ないまでは漫画スペールアドレスドTOUTが近日着像のロジュンロとなっていましたが、一部プロバイダにで受信案内メールがスパム扱い<br>たっていましたが、一部プロバイダにで受信案内メールがスパム扱い             | され<br>ノスを                                 |                                                                                                    |       |
|                                                  | システムのメールアドレスに変更しました。<br>この変更に低い、応先問題い等のエラーメールが送信者後に認られ、                                                        | (tal                                      |                                                                                                    |       |
| 使、1方·各種規約                                        | ますので、送信の際コは発先をお簡違えにならないようご注意でださ                                                                                | 0.                                        |                                                                                                    |       |
| <ul> <li>・システム破壊/使い方</li> </ul>                  | また差出人アドレスが変更されることにより、受信者権が受信案内メ<br>直接返信されても送信者様には届かなくなりますので、あわせてごお                                             | ールに<br>E意ください。                            |                                                                                                    |       |
| <ul> <li>・システム運用規約</li> <li>・システム利用規約</li> </ul> |                                                                                                    |                                           |                                                                                                    |       |
| ・個人情報の取り扱いについて                                   |                                                                                                    |                                           |                                                                                                    |       |
|                                                  | Copyright(c) 2017 Kumamoto Distribution I                                                                      | nformation Service Center Co.,Ltd. Ver.1. | 0.6 [LGWAN]                                                                                                    |       |
|                                                  |                                                                                                    |                                           |                                                                                                    |       |
|                                                  |                                                                                                    |                                           |                                                                                                    |       |
|                                                  |                                                                                                    |                                           |                                                                                                    | ~     |
| 🚱 健 📋 🌄 🛛                                        | X. Internet and the second second second second second second second second second second second second second |                                           | IC:37 IC:37 | /21   |
|                                                  |                                                                                                    |                                           |                                                                                                    |       |

5 ログインしたら、宛先アドレス等を入力し、ファイルを添付する。

| <ul> <li></li></ul>                                                                                                    | n ★ ⊅ |
|----------------------------------------------------------------------------------------------------|-------|
| ファイル(F) 編集(E) 表示(V) お気に入り(A) ツール(T) ヘルプ(H)                                                                                                    |       |
| 27274億次     アメス構築(株)       *2724億次(株)     アメス構築(株)       *2724億次(株)     アメス構築(株)       *2724億次(株)     *1000000000000000000000000000000000000                             |       |
| Ref 3-7-1/htt (最大2014): []     **無にアイルを注意を2004時まで     **サイズ上際:1ファイルを注意を2004時まで     **サイズ上際:1ファイルを注意を認い場面のかかったり、注意できれ、場合:     **ガーン     ********************************* | 16:45 |

6 入力・添付後、画面を下にスクロールし、「ファイル送信」ボタンを押す。

| <li>     (一) (一) http://snta1.rcloud.asp.lgwan.jp/lg_kumamoto/uplo P マ C 2 行政業務支援システム     (一) 行政業務支援システム     (一) 行政業務支援システム</li>   | 行政業務支援システム フ ×                                   |
|----------------------------------------------------------------------------------------------------|--------------------------------------------------|
| ワァイル(F) 編集(E) 表示(V) お気に入り(A) ツール(T) ヘルプ(H)                                                                                         |                                                  |
| アドレス帳を使う                                                                                                    | ,                                                |
|                                                                                                    |                                                  |
| ファイル設定                                                                                                    |                                                  |
| 送信ファイル数 (最大 20 個): 1 💙                                                                                                    |                                                  |
| ※最低1ファイル必須/最大20ファイルまで<br>※サイブ 上見 1ファイル あたし2000年で (今ファイルまで                                                                          |                                                  |
| *** 54 人工は、アンタイルのようなの時まで、生ンタイルにあるのでありまで同時に送け<br>(例: 200MBのファイルであれば、最大れ0個(合計2000MB)まで同時に送け<br>※************************************ |                                                  |
| あります。                                                                                                    |                                                  |
| ファイルレ1 43月                                                                                                    |                                                  |
|                                                                                                    | 参照                                               |
|                                                                                                    |                                                  |
|                                                                                                    |                                                  |
| コメノト設定                                                                                                    |                                                  |
| 必要であれば、受信者様へのコントを入力してください。                                                                                                    |                                                  |
| ※任意/最大 400 文字/全ての受信者様に同じコメントが通知されます。                                                                                               |                                                  |
|                                                                                                    | ^                                                |
|                                                                                                    |                                                  |
|                                                                                                    |                                                  |
|                                                                                                    |                                                  |
|                                                                                                    | ~                                                |
|                                                                                                    |                                                  |
| ファイルを送信する                                                                                                    |                                                  |
|                                                                                                    | v                                                |
| Convright(a) 2007 Kumamoto Distribution Informati                                                                                  | ion Service Center Co.,Ltd. Ver.1.0.6 [LGWAN]    |
|                                                                                                    | ◎ A 般 <sup>™</sup> ● <sup>16:50</sup> 2017/12/21 |

これでメールを送ると、メールボックス上は少ない容量で送受信が済みます。 (数メガの添付ファイルも、数キロバイトで送ることが出来ます。)